2024年11月18日更新

# 申 請 者 向 け 登 録 更 新 手 順

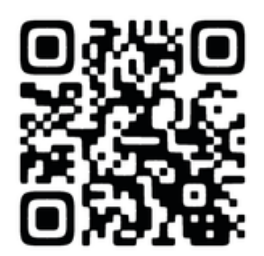

HPからもマニュアル(PDF)を確認・ダウンロードできます。

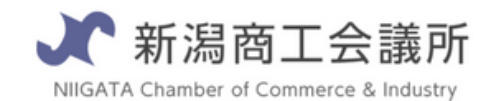

TEL:025-290-4209

E-mail:boueki-shoumei@niigata-cci.or.jp

## 貿 易 登 録 更 新 の お お ま か な 流 れ

このマニュアルで解説する更新方法について

以前、オンラインでの貿易登録を行っており、 更新通知メールを受取り、おおよそ1ヵ月以内に貿易登録の有効期間満了日を迎えるまたは、 すでに満了日を超えて貿易登録が失効している方。

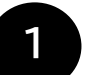

#### 登録更新申請

貿易関係証明発給システムにアクセス <u>https://coo.gensanchi.jcci.or.jp/</u> 貿易登録証に記載の商工会議所コード(0801)、 管理者ID/管理者パスワードを入力しログインしてください。 →管理者ID/パスワードを紛失した場合はこちら <u>https://www.niigata-cci.or.jp/boueki-kanriid</u>

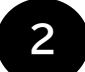

#### 新潟商工会議所へ書類の提出・登録証の交付

必要項目の入力が終わると提出書類が出力できるようになります。 本人確認に必要な書類と合わせて、新潟商工会議所へ提出となります。

## 便利で簡単な「オンライン発給」について

電子版での登録が完了すると、オンラインで原産地証明書、サイン証明(の一部)が発 給・申請できるようになります。来所の必要がなく、簡単に原産地証明書の作成→申請 →審査→発給が可能です。(メールによる事前確認も必要ございません。) ※ご利用をご希望の方は事前に貿易証明書担当までご連絡ください。 また従来の紙での発給も行っています。必要に応じてぜひご利用ください。

# 貿易登録【更新】に必要な書類

システムへの登録(入力)作業のほかに以下の書類をご準備ください。

|                | 準備書類                                                                                      | 新規の<br>場合                          | 更新の<br>場合 | 登録していたが、<br>有効期限より<br>3年以上経っている |  |  |  |  |
|----------------|-------------------------------------------------------------------------------------------|------------------------------------|-----------|---------------------------------|--|--|--|--|
| 電              | 電子システムより印刷するもの                                                                            |                                    |           |                                 |  |  |  |  |
|                | 誓約書 ※印鑑や会社印などを押したもの                                                                       | 0                                  | 0         | 0                               |  |  |  |  |
|                | 業態内容届                                                                                     | 0                                  | 0         | 0                               |  |  |  |  |
|                | 署名届 ※サイン欄に手書きのサインを書いたもの                                                                   | 0                                  | 0         | 0                               |  |  |  |  |
| 各事業所で準備するもの    |                                                                                           |                                    |           |                                 |  |  |  |  |
|                | 登記簿謄本【履歴事項全部証明書】※<br>(個人事業主の場合は住民票)<br>※間違えて現在証明書を提出される方が多くなっています<br>必ず履歴事項全部証明書をご準備ください。 | 0                                  | 0         | 0                               |  |  |  |  |
|                | 代表者(会社登記の実印)の印鑑証明書<br>(個人事業主の場合も印鑑証明書が必要になります)                                            | 0                                  | 不要        | 0                               |  |  |  |  |
|                | 定款・団体規約・事業報告書のいずれか(コピー可)<br>(個人事業主の場合は開業届や納税証明書のコピー)                                      | 0                                  | 不要        | 不要                              |  |  |  |  |
| 場合によっては必要になるもの |                                                                                           |                                    |           |                                 |  |  |  |  |
|                | 中古品を取り扱う場合<br>古物許可証(各都道府県の公安委員会発行)のコピー                                                    | 中古品を取り扱う場合のみ必須                     |           |                                 |  |  |  |  |
|                | 代表者が外国人の場合 ※ただし日本に居住していること<br>パスポートのコピーと外国人登録証明書のコピー(両面)                                  | 代表者が外国人(ただし日本に居住してい<br>ること)の場合のみ必須 |           |                                 |  |  |  |  |

## 提出方法

・窓 ロ(要予約 会員サービス課まで事前にご連絡ください。)

【支払方法】現金

・郵 送(新潟商工会議所で貿易登録をしている会員のみ可)
※返信用封筒を同封のうえお送りください。
住所:〒950-8711 新潟県新潟市中央区万代島5-1万代島ビル7階 新潟商工会議所

#### 登録・更新料金

〇新規登録 新潟商工会議所 会 員:2,200円 新潟商工会議所 非会員:11,000円

〇更新

新潟商工会議所 会 員:無料 新潟商工会議所 非会員:11,000円

# 更新方法(システムでの操作)

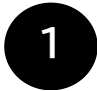

### 貿易関係証明発給システムにアクセス

貿易関係証明発給システムにアクセスします。 <u>https://coo.gensanchi.icci.or.jp/</u>

貿易登録証記載の商工会議所コード(新潟の場合は0801)、
管理者ID、管理者パスワードを入力してください。
※管理者パスワードを変更している場合は変更後のパスワードを入力してください。
→管理者ID/パスワードを紛失した場合はこちら
<a href="https://www.niigata-cci.or.ip/boueki-kanriid">https://www.niigata-cci.or.ip/boueki-kanriid</a>

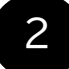

## メインメニュー「登録内容変更/有効期間更新」をクリック

メインメニューの「登録内容変更/有効期間更新」をクリックし、 【貿易登録有効期間の更新」から「更新」をクリック

| メインメニュー                                                      |                                               |
|--------------------------------------------------------------|-----------------------------------------------|
| 管理者処理                                                        | 效调副更新 <b>递格先等</b> 套更 署名者管理                    |
| パスワード200<br>【貿易登録情報の変更・署名者の追加/                               | /変更/削除] 変更                                    |
| 右記の「変更」ボタンから、登録内容<br>【 <b>貿易登録有効期間の更新</b> 】                  | の変更申請を開始してください。                               |
| 右記の「更新」ボタンから、有効期間<br>更新と合わせて、登録内容を変更する<br>「更新」ボタンは有効期間満了日の30 | ]の更新申請を開始してください。<br>してとも可能です。<br>0日前から押下可能です。 |
| 貿易登錄有効期間                                                     | 2024/12/03 まで(残り21日)                          |
|                                                              | 戻る                                            |

| -  | · ·                                                   |                                                                                     | - /                                                              | 18 <b>16</b> \                        |                                |     |
|----|-------------------------------------------------------|-------------------------------------------------------------------------------------|------------------------------------------------------------------|---------------------------------------|--------------------------------|-----|
| 史  | 新万法                                                   | (シスラ                                                                                | гムぐの                                                             | 探作)                                   |                                |     |
| 3  | <b>企業情</b><br>貿易登録が<br>変更箇所が<br>その都<br>修正が完て<br>変更点がな | <b>報の入力</b><br>変更・更新画面が<br>があれば修正して<br>みの内容に変更が<br>度、変更申請を行<br>てしたら、「署名者<br>いたが、そのま | 表示されます。<br>ください。<br>あった場合は更新<br>ってください。<br>確認に進む」をク<br>長「署名者確認に道 | fを待たず、<br>リックしてくだる<br><u>まむ」をクリック</u> | さい。<br>してください。                 |     |
|    | 業種                                                    | 選択してください                                                                            | ▽ 業種(その他)                                                        |                                       |                                |     |
| -  | 主要取扱品                                                 | 選択してください                                                                            | ✓ 主要取扱品(その他)                                                     | )                                     |                                |     |
|    | 貿易取引額                                                 | 例:10000                                                                             | 百万円 貿易取引額                                                        |                                       | 百万円                            |     |
| ļ, | (輸出)                                                  |                                                                                     | (輸入)                                                             |                                       |                                |     |
|    | メインメ                                                  | ミューに戻る                                                                              | 申請キャンセル                                                          | 「著名者確認」(                              | に進む                            |     |
| 4  | <b>署名者</b><br>現在、登録<br>追加や変要<br>※署名者<br>その都長          | ・ <b>情報の入力</b><br>きされている署名<br>更があれば修正し<br>こ関する情報も変<br>度、変更・追加申言                     | <b>」</b><br>者が一覧で表示さ<br>てください。<br>更や追加があった<br>青を行ってください          | れます。<br>は更新を行い。                       | ドタンが出てきる                       | ます。 |
|    | 修正完了ā                                                 | または変更がなけ<br><sub>申講番号</sub> 220100                                                  | れば必要書類のE<br>000258 <sub>申請者</sub>                                | 日刷をクリック<br>CC1貿易株式会社<br>コーザ-          | <b>現名許追加</b><br>- 伊教:8 < 1 > 3 |     |
|    | ユーザー冊                                                 | 弓 氏名 (和文) 氏名 (英文)                                                                   | 役職(英文) E-mail                                                    | 申請区分 操作                               |                                |     |
|    | 00001                                                 | 名商 一郎 Ichiro Meisho                                                                 | kumagai@nagoy                                                    | a-cci.or.jp                           | 781 HK                         |     |
|    | 00002                                                 | 中川 三郎 Saburo Nakagaw                                                                | a toyoshi@nagoya                                                 | cci.or.jp 修正                          | 和臣                             |     |
|    | 00003                                                 | 東 四部 Shiro Azuma                                                                    | tovochi@nagova                                                   | 利除 修正                                 | 10:11<br>2017                  |     |
|    | 00015                                                 | 港 九期 kuro minato<br>西 七之助 Shichinosuke Nis                                          | hi nishi@nagoya                                                  | -cci.or.jp 変更 修正                      | ារដ                            |     |
|    | 00018                                                 | 北 五郎 Goro KITA                                                                      | toyoshi@nagoya                                                   | -cci.or.jp 修正                         | 网际                             |     |
|    | 00019                                                 | 熱田 十郎 Juro ATSUTA                                                                   | toyoshi@nagoya                                                   | -cci.or.jp                            | 湖林                             |     |
|    | 00025                                                 | 天日 花子 Hanako Tempaku                                                                | tempaku@nagoy                                                    | a-cci.or.jp L追加 修正                    | 版初                             |     |
|    |                                                       | 「企業情報入力」にあ                                                                          | 18                                                               | ユーザー                                  | TT (\$X:S < 1 >                |     |

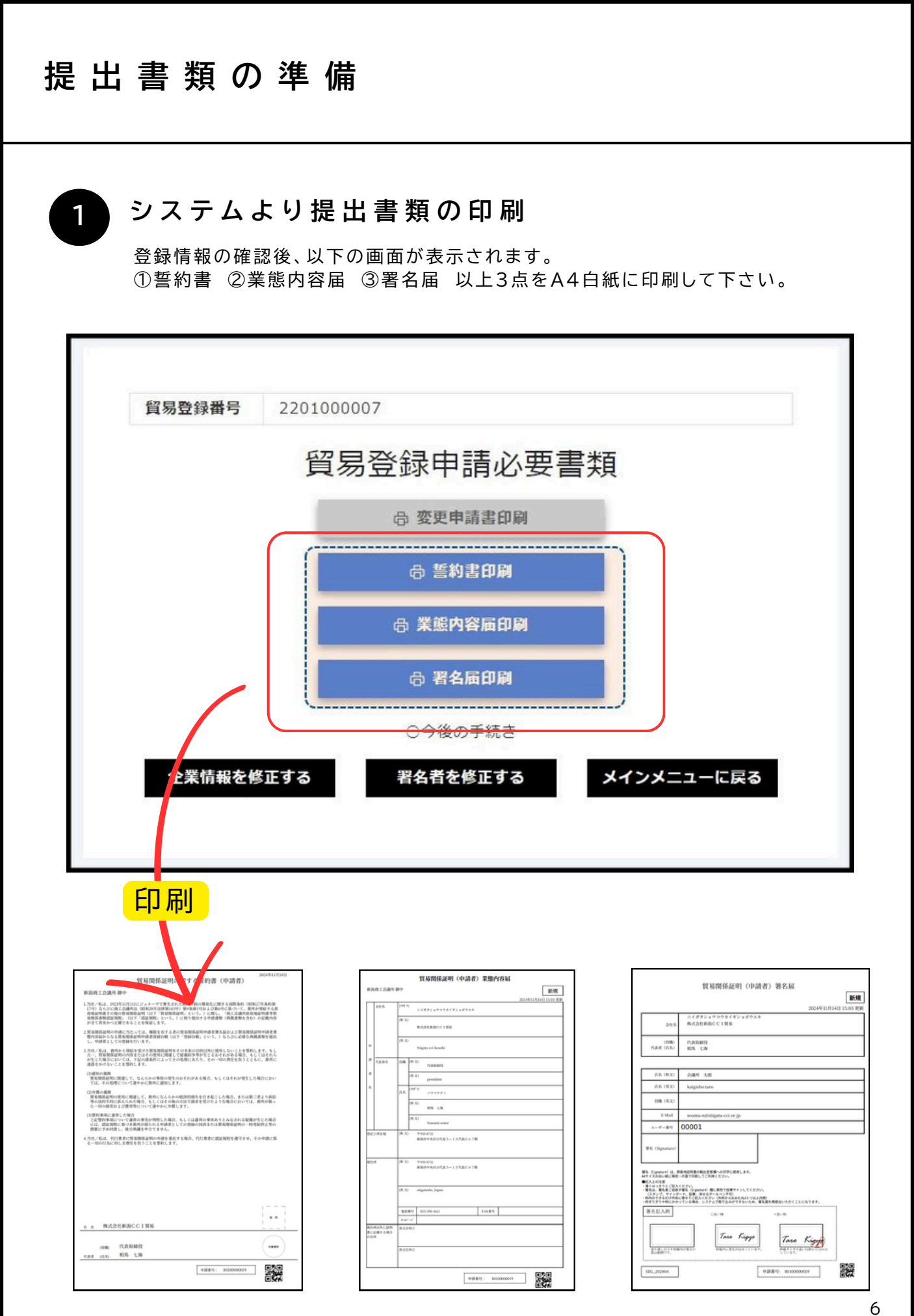

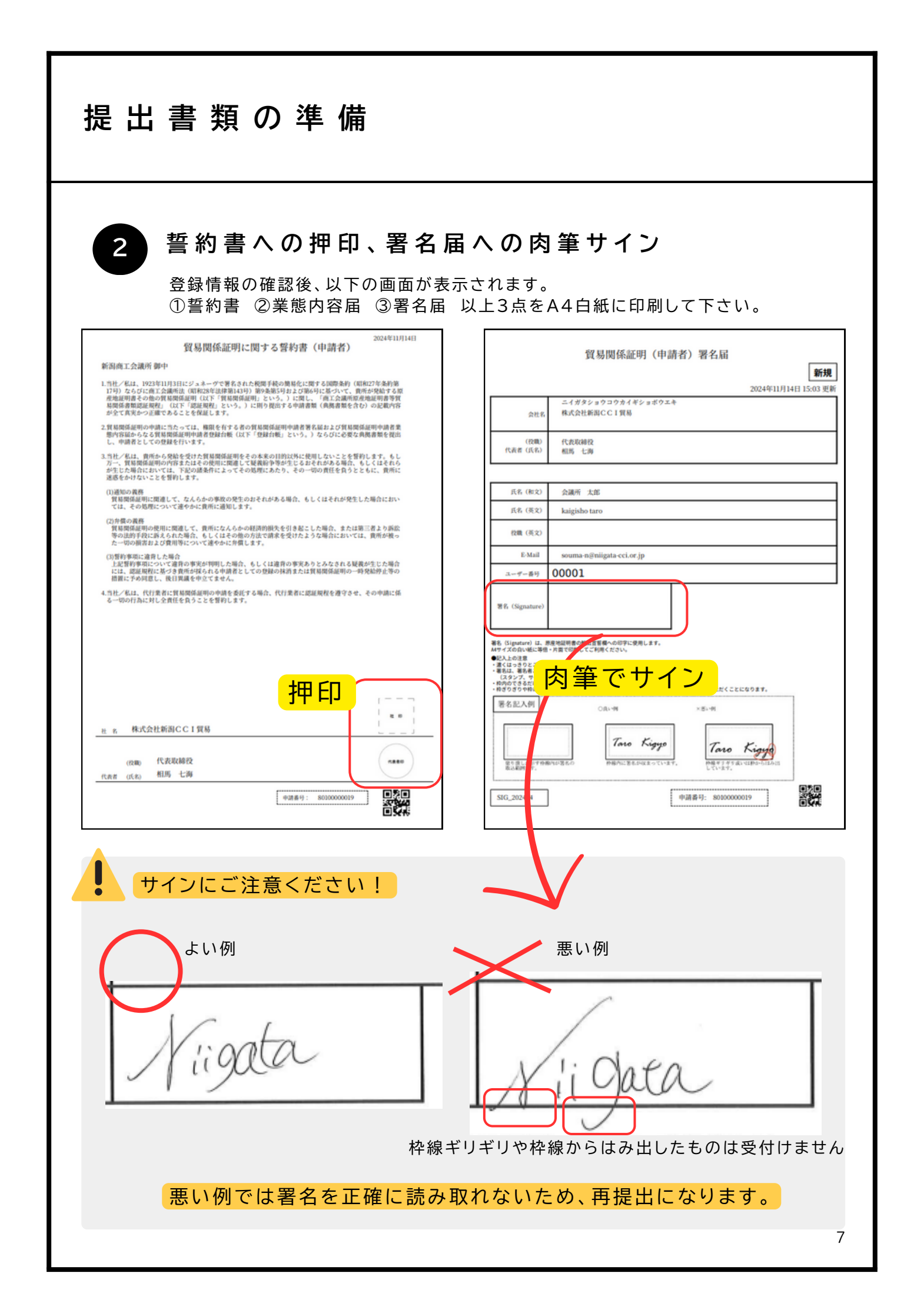

## 提出書類の準備・提出

## 3 必要書類を準備する

以下の表に従い、必要書類を準備してください。 ※①誓約書 ②業態内容届 ③署名届 は03-②までの手順でシステムで印刷済みです。

|                | 準備書類                                                                                      | 新規の<br>場合                          | 更新の<br>場合 | 登録していたが、<br>有効期限より<br>3年以上経っている |  |  |  |  |
|----------------|-------------------------------------------------------------------------------------------|------------------------------------|-----------|---------------------------------|--|--|--|--|
| 電              | 電子システムより印刷するもの                                                                            |                                    |           |                                 |  |  |  |  |
|                | 誓約書 ※印鑑や会社印などを押したもの                                                                       | 0                                  | 0         | 0                               |  |  |  |  |
|                | 業態内容届                                                                                     | 0                                  | 0         | 0                               |  |  |  |  |
|                | 署名届 ※サイン欄に手書きのサインを書いたもの                                                                   | 0                                  | 0         | 0                               |  |  |  |  |
| 各              | 各事業所で準備するもの                                                                               |                                    |           |                                 |  |  |  |  |
|                | 登記簿謄本【履歴事項全部証明書】※<br>(個人事業主の場合は住民票)<br>※間違えて現在証明書を提出される方が多くなっています<br>必ず履歴事項全部証明書をご準備ください。 | 0                                  | 0         | 0                               |  |  |  |  |
|                | 代表者(会社登記の実印)の印鑑証明書<br>(個人事業主の場合も印鑑証明書が必要になります)                                            | 0                                  | 不要        | 0                               |  |  |  |  |
|                | 定款・団体規約・事業報告書のいずれか(コピー可)<br>(個人事業主の場合は開業届や納税証明書のコピー)                                      | 0                                  | 不要        | 不要                              |  |  |  |  |
| 場合によっては必要になるもの |                                                                                           |                                    |           |                                 |  |  |  |  |
|                | 中古品を取り扱う場合<br>古物許可証(各都道府県の公安委員会発行)のコピー                                                    | 中古品を取り扱う場合のみ必須                     |           |                                 |  |  |  |  |
|                | 代表者が外国人の場合 ※ただし日本に居住していること<br>パスポートのコピーと外国人登録証明書のコピー(両面)                                  | 代表者が外国人(ただし日本に居住してい<br>ること)の場合のみ必須 |           |                                 |  |  |  |  |

#### 提出書類の間違いが増えています!

#### 履歴事項全部証明書の提出が必要です。

間違えて「現在証明書」を提出される方が増えています。法務局での取得の前にご確認を お願いいたします。

# 4

ļ

#### 新潟商工会議所へ提出

・窓 ロ(要予約 会員サービス課まで事前にご連絡ください。)TEL:025-290-4411

#### 【支払方法】現金

・郵 送(新潟商工会議所で貿易登録をしている会員のみ可)
※返信用封筒を同封のうえお送りください。
住所:〒950-8711 新潟県新潟市中央区万代島5-1万代島ビル7階 新潟商工会議所

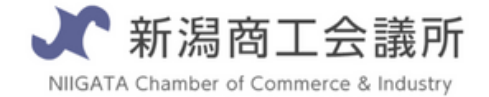

TEL:025-290-4209

E-mail:boueki-shoumei@niigata-cci.or.jp